# How to Measure Voltage in Multisim Live

To measure voltage in Multisim we use probes.

1. Locate the voltage probe icon at the left hand side of the screen

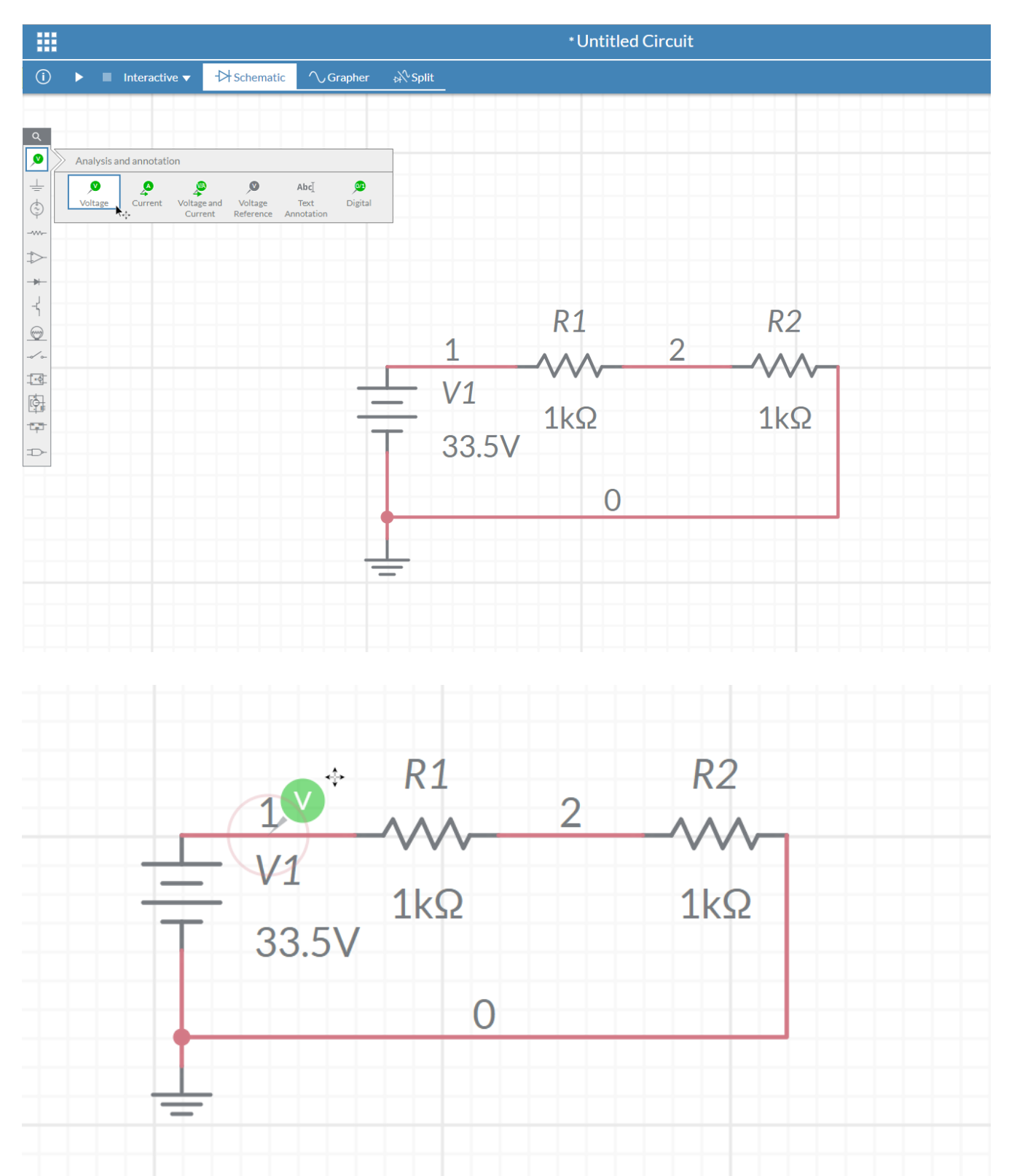

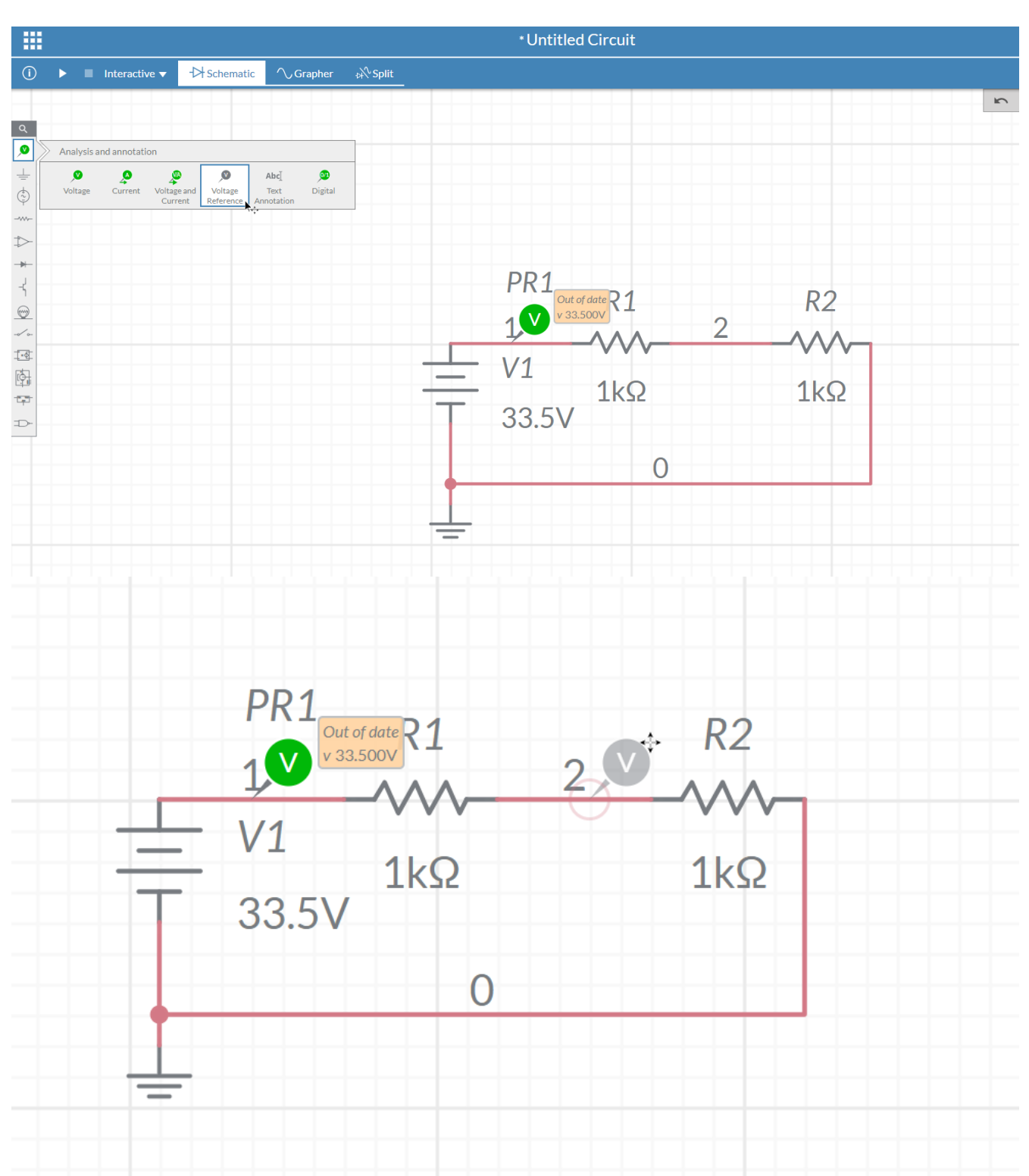

#### 3. Locate a reference probe on the left hand side of the screen

- 5. Select the voltage probe
- 6. Change the voltage reference to REF1.

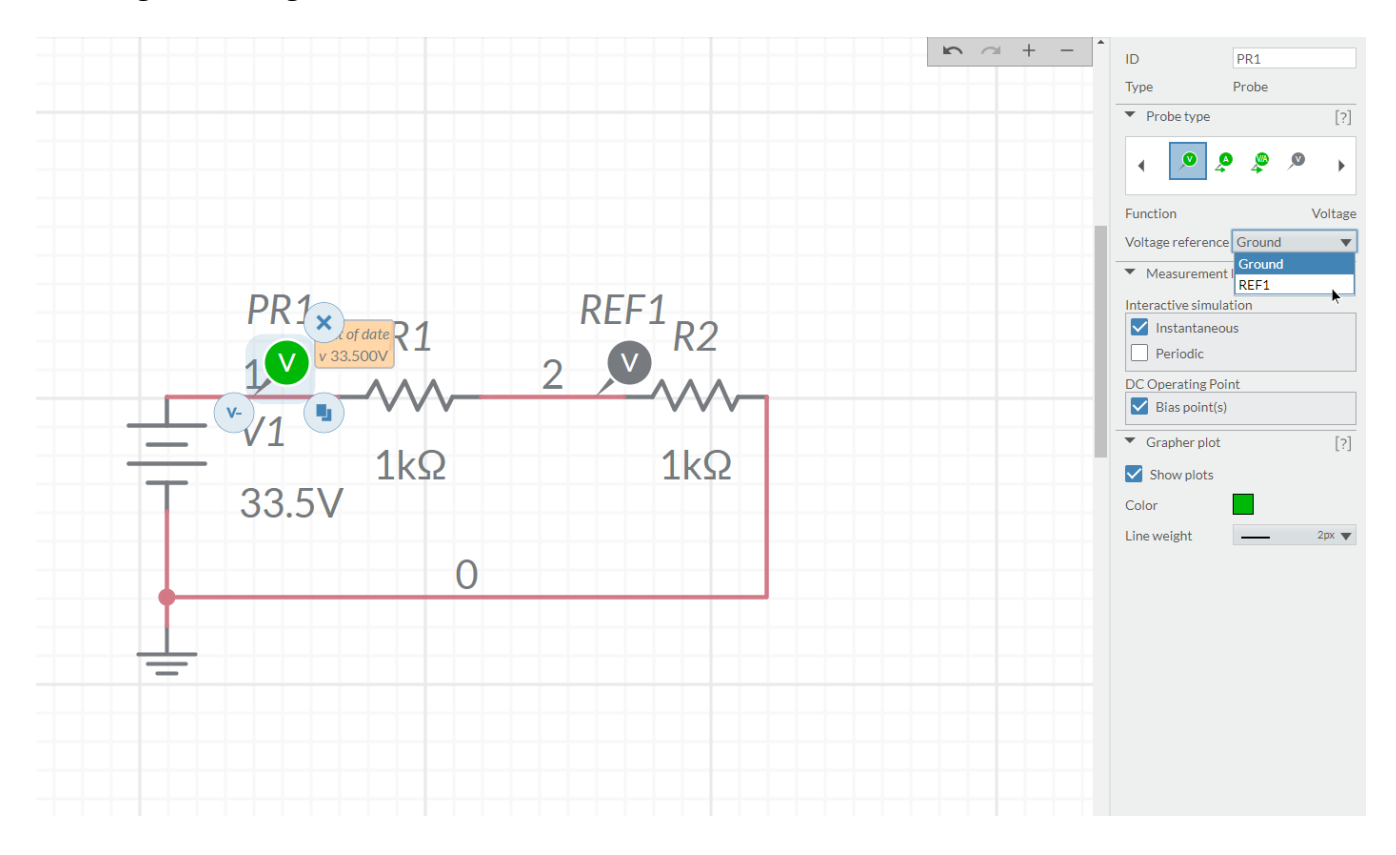

#### 7. Run the simulation

| 🗼 🔳 Interactive 🔻       | ->> Schematic | ∕∕Grapher | ¢<br>¢∱ Split |
|-------------------------|---------------|-----------|---------------|
| Run simulation (Ctrl+R) |               |           |               |
|                         |               |           |               |
|                         |               |           |               |
|                         |               |           |               |
|                         |               |           |               |
|                         |               |           |               |

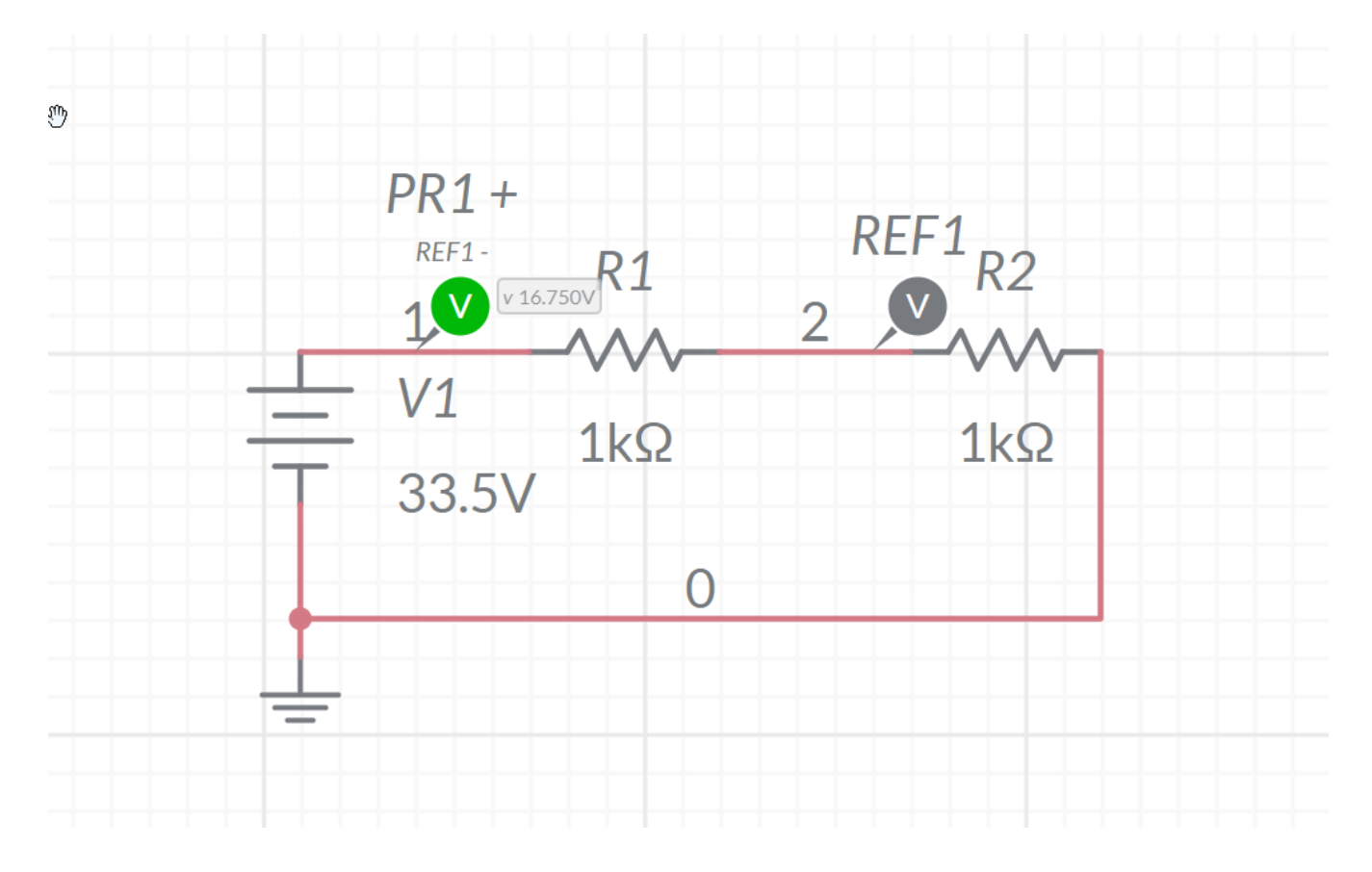

8. The voltage across the resistor should now show.